**Resource:** Posting museum volunteering opportunities on Do IT

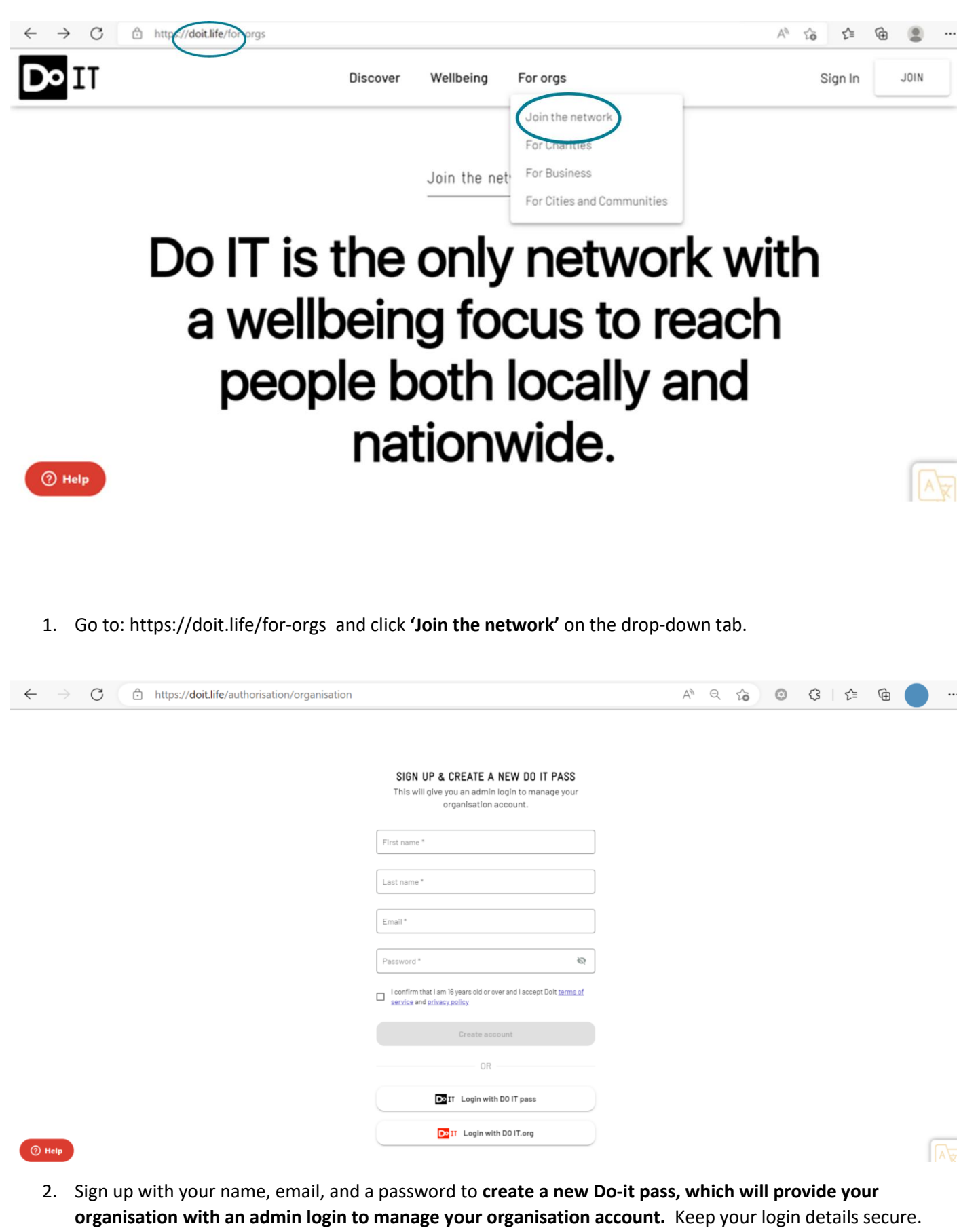

South West Museum Development Bristol Museum & Art Gallery Queens Road, Bristol BS8 1RL

## 0117 922 4653

www.southwestmuseums.org.uk Y@swmuseums

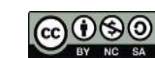

This resource is provided under an Attribution-ShareAlike 4.0 International (CC BY-SA 4.0) license. 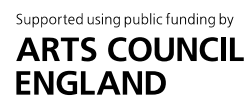

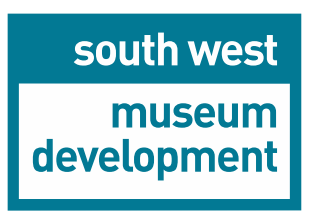

## **Resource:** Posting museum volunteering opportunities on Do IT

3. The next time you login to <u>Do IT | Connecting people to do good things</u>, you will be asked to create **an organisation profile**; the email address you gave when you signed up will be linked to the organisation profile. Make sure that another member of your team has not already created a profile.

|              | D• D          | o IT   Cor | nectin | g people to do 🗙 🕂                    |                                                                  |    |   |    | - | Ο | $\times$ |
|--------------|---------------|------------|--------|---------------------------------------|------------------------------------------------------------------|----|---|----|---|---|----------|
| $\leftarrow$ | $\rightarrow$ | С          | ĉ      | https://doit.life/authorisation/orgar | isation                                                          | A» | ŵ | £≡ | Ē |   |          |
|              |               |            |        |                                       | CREATE YOUR ORGANISATION                                         |    |   |    |   |   | ^        |
|              |               |            |        |                                       |                                                                  |    |   |    |   |   |          |
|              |               |            |        |                                       | What's your organisation called? *                               |    |   |    |   |   |          |
|              |               |            |        |                                       | Corganisation type *                                             |    |   |    |   |   |          |
|              |               |            |        |                                       | Business                                                         |    |   |    |   |   |          |
|              |               |            |        |                                       | Tell us more about your organisation                             |    |   |    |   |   |          |
|              |               |            |        |                                       | 0/2000 #                                                         |    |   |    |   |   |          |
|              |               |            |        |                                       | Full address *                                                   |    |   |    |   |   |          |
|              |               |            |        |                                       | Please enter street number, name and select from 👤 🔇             |    |   |    |   |   |          |
|              |               |            |        |                                       | Organisation's website                                           |    |   |    |   |   |          |
|              |               |            |        |                                       |                                                                  |    |   |    |   |   |          |
|              |               |            |        |                                       | Public contact email *<br>eleanor.moore@bristol.gov.uk           |    |   |    |   | _ |          |
|              | ?) He         | p          |        |                                       | Ry creating an organisation you arree that you've read and agree |    |   |    |   | A | ₹.       |

4. The next time you login, you will see this screen. Click on the left-hand tile, Recruit.

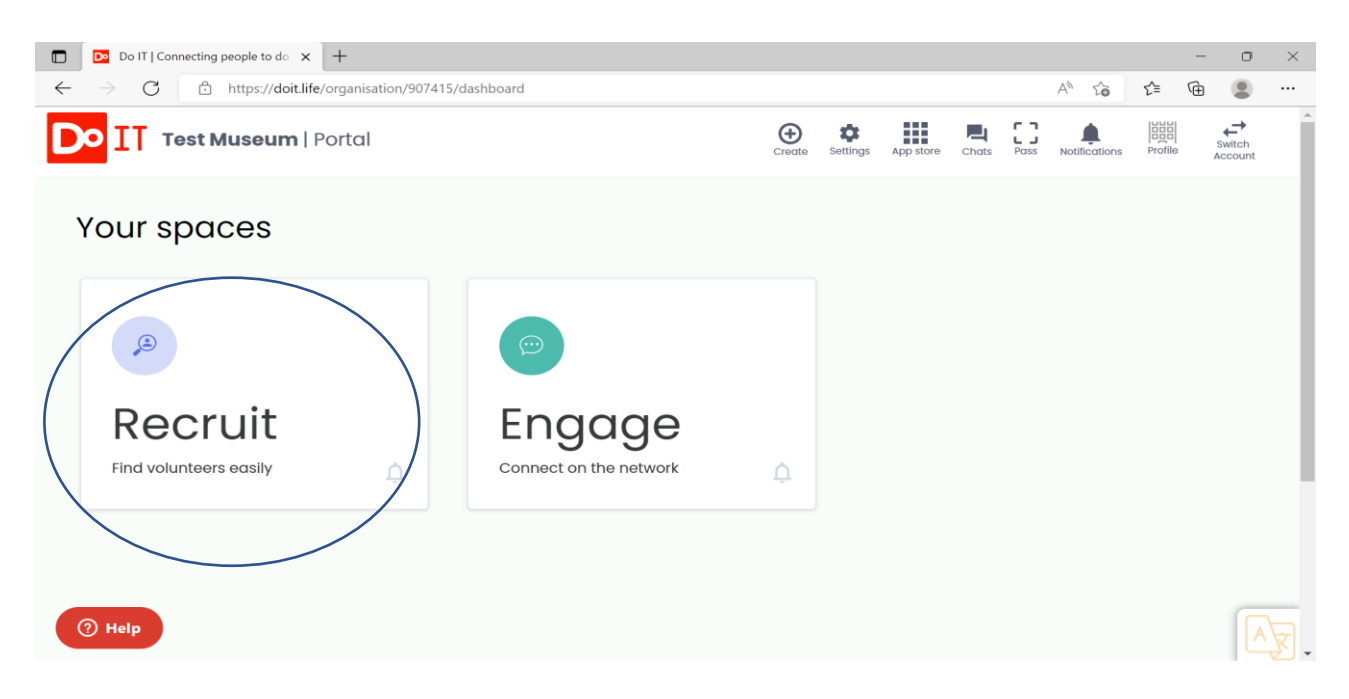

(NB the Engage tile leads to other features including posting events and activities to encourage more interaction with your organisation.)

South West Museum Development Bristol Museum & Art Gallery Queens Road, Bristol BS8 1RL

## 0117 922 4653

www.southwestmuseums.org.uk Y@swmuseums

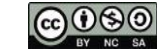

This resource is provided under an Attribution-ShareAlike 4.0 International (CC BY-SA 4.0) license.

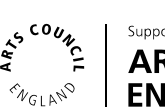

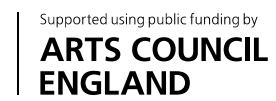

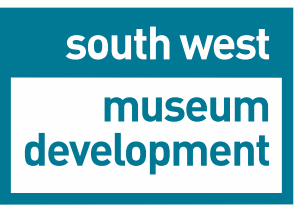

## **Resource:** Posting museum volunteering opportunities on Do IT

5. You will then find yourself at the page where you can start to enter volunteer opportunities you wish to recruit for. It looks like this:

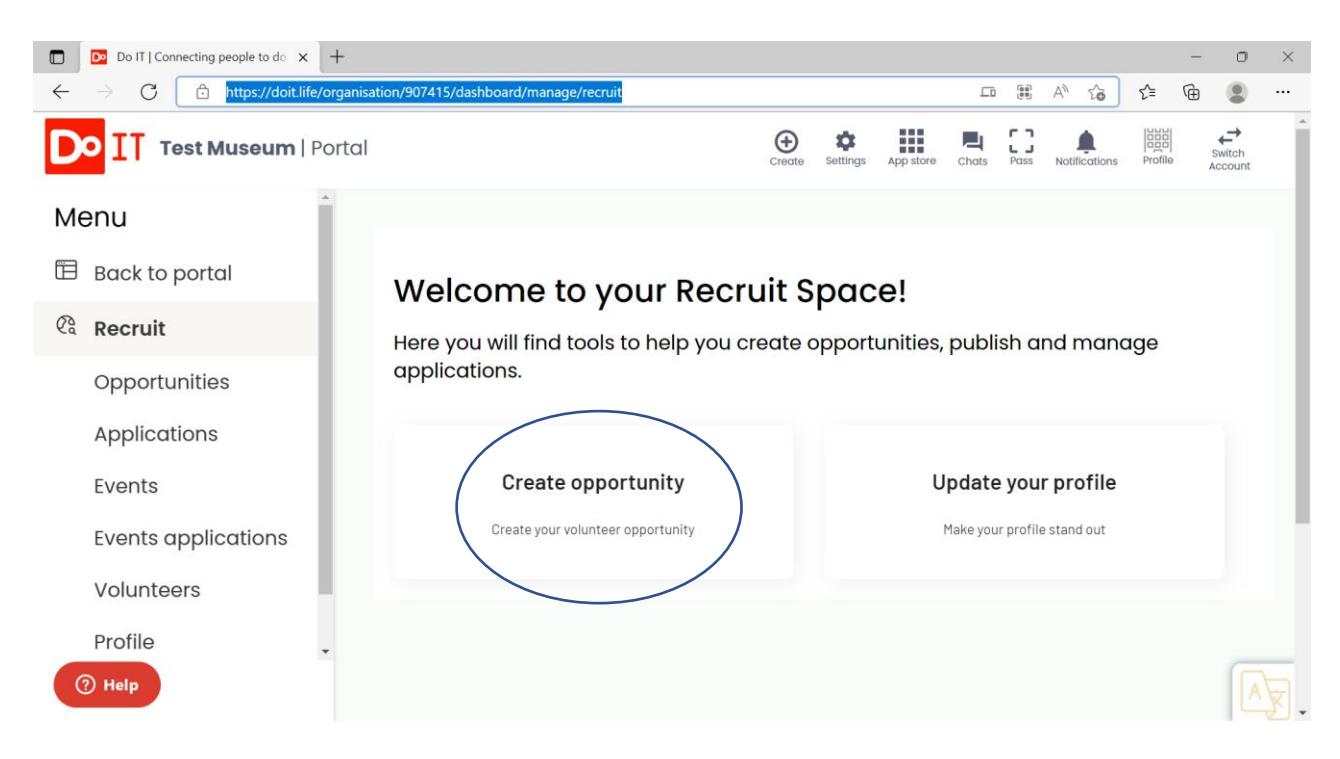

- 6. You will be asked to agree to Do It's terms and conditions, which include agreeing to create opportunities responsibly, to carry out risk assessments and make necessary checks. Once you've done this, you will be sent back to stages 4 and 5; click on the same options again and you should arrive at the page where you can enter all the details of your opportunity. You will be given the chance to upload an image, choose a duration for your opportunity and create a customized response email for applicants. You will be able to preview your opportunity before publishing it live online.
- 7. Here's an example of what an uploaded opportunity looks like:

**Y**@swmuseums

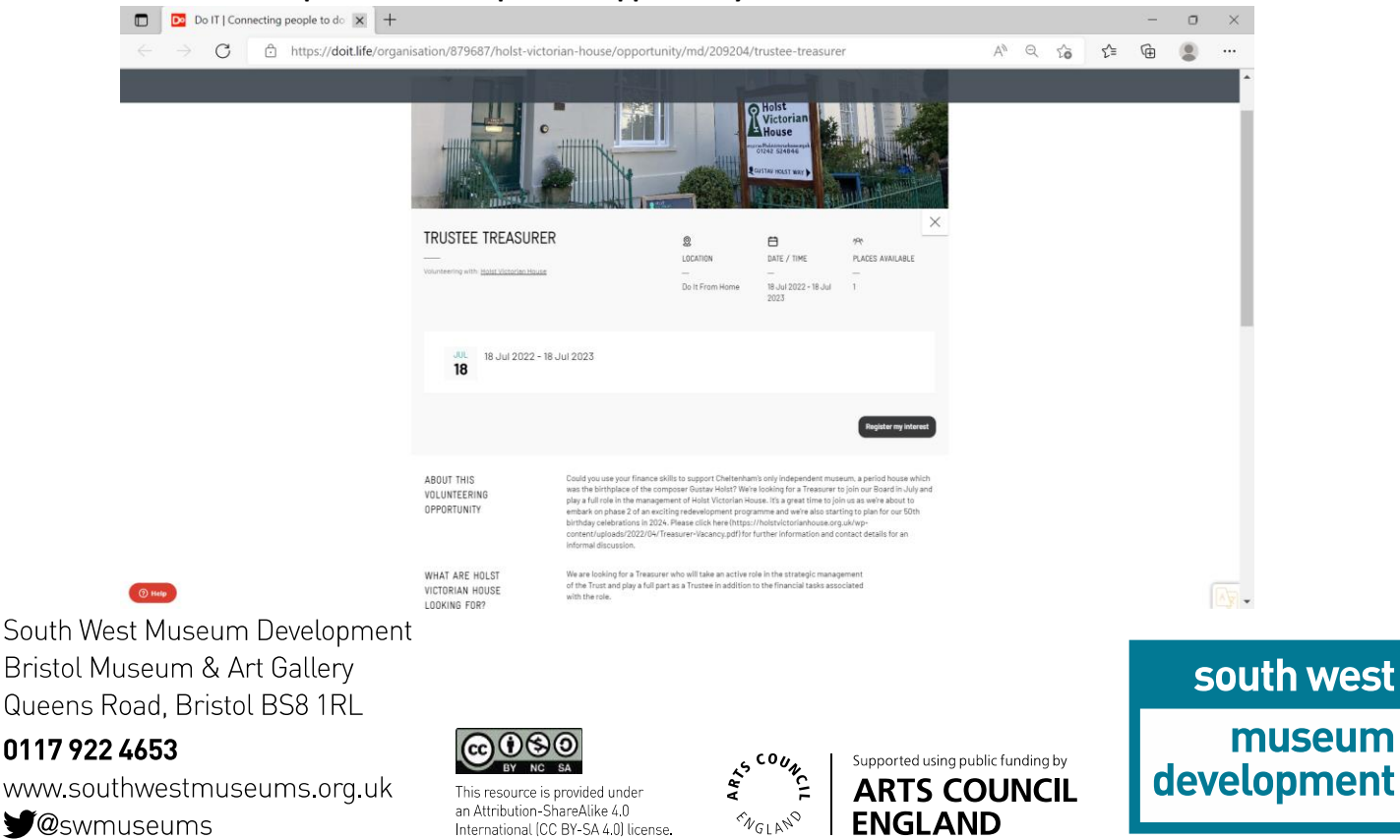

ENGLAND